## Instrukcja wysłania deklaracji za pomocą elektronicznej skrzynki podawczej ePUAP.

- Na stronie <u>https://zcg.net.pl/</u> / *Strefa klienta / Deklaracje i wnioski /* wybierz odpowiednią deklarację, wniosek. Wypełnij deklarację, wniosek. Wygeneruj dokument, plik PDF zapisz na dysku lokalnym.

## Strefa klienta

| Deklaracje i wnioski ^                                                                                                    |
|----------------------------------------------------------------------------------------------------|
| <ul> <li>Nieruchomości zamieszkałe (jednorodzinne i wielorodzinne) [od 01.11.2023<br/>r.]</li> <li>Nieruchomości mieszane [od 01.11.2023 r.]</li> </ul>                              |
| <ul> <li>Nieruchomości zamieszkałe (jednorodzinne i wielorodzinne) [do 31.10.2023</li> <li>r.]</li> </ul>                                                                            |
| <ul> <li>Nieruchomości mieszane [do 31.10.2023 r.]</li> <li>Jak krok po kroku wysłać deklarację o wysokości opłaty za gospodarowanie<br/>dpadami komunalnymi przez ePUAP?</li> </ul> |
| eklaracje – EPUAP Deklarację można złożyć w postaci elektronicznej za<br>pośrednictwem EPUAP podpisując deklarację profilem zaufany bądź                                             |
| podpisem kwalifikowanym podatnika zobowiązanego do złożenia deklaracji.<br>Wybierz: Pokaż wszystkie urzędy lub instytucje udostępniające tę<br>usłupe                                |
| Z rozwijanej listy wybieramy ZWIĄZEK CELOWY GMIN MG-6 Z/S W GORZOWIE<br>WLKP. i dalej postępujemy zgodnie z instrukcjami.                                                            |
| <ul> <li>Wniosek o stwierdzenie nadpłaty</li> <li>Wniosek o wydanie zaświadczenia o niezaleganiu w podatkach lub<br/>stwierdzającego stan zaległości</li> </ul>                      |
| <ul> <li>Wniosek o udostępnienie danych ze zbioru danych osobowych</li> <li>Pobierz deklaracje</li> </ul>                                                                            |

- Na stronie <u>https://www.gov.pl/</u> wyszukaj **-,, pismo ogólne**" lub **bez pośrednio** <u>https://www.gov.pl/web/gov/wyslij-pismo-ogolne</u>

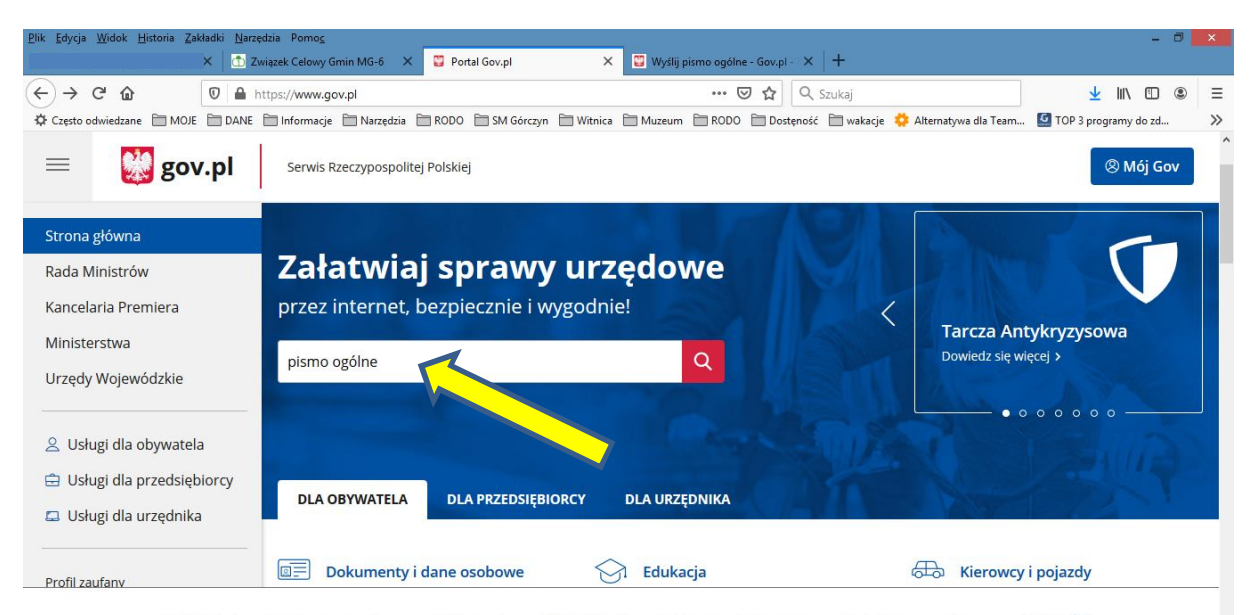

W celu świadczenia usług na najwyższym poziomie stosujemy pliki cookies. Korzystanie z naszej witryny oznacza, że będą one zamieszczane w Państv 🗙 urządzeniu. W każdym momencie można dokonać zmiany ustawień Państwa przeglądarki. Zobacz politykę cookies.

| <u>Plik E</u> dycja <u>W</u> idok <u>H</u> istoria Zakładki <u>N</u> arz    | dzia Pomo <u>c</u><br>wiązek Celowy Gmin MG-6 🗙 📴 Szukaj - Gov.pl - Portal Gov.pl 🗙                              | 🙄 Wyślij pismo ogólne - Gov.pl - 🗙 🕇                                                                         | - ð <mark>×</mark>                     |
|-----------------------------------------------------------------------------|----------------------------------------------------------------------------------------------------|----------------------------------------------------------------------------------------------------|----------------------------------------|
| ← → C <sup>4</sup> ŵ 0 ▲ 0<br>☆ Czesto odwiedzane 🗎 MOJE 🗎 DANE             | ttps:// <b>www.gov.pl</b> /web/gov/szukaj?query=pismo+ogólne                                                     | ••• 🐷 🏠 🔍 Szukaj                                                                                             | 业 III\ ① ③ Ξ G TOP 3 programy do zd >> |
| aov.pl 🔛 📰                                                                  | Serwis Rzeczypospolitej Polskiej                                                                                 |                                                                                                    | 🛞 Mój Gov                              |
| Strona główna                                                               | Koronawirus: aktualne informacje i za                                                                            | lecenia                                                                                                    | DOWIEDZ SIĘ WIĘCEJ                     |
| Rada Ministrów                                                              | Wyniki wyszukiwania                                                                                              |                                                                                                    |                                        |
| Ministerstwa                                                                | pismo ogólne                                                                                                    | ×Q                                                                                                    |                                        |
| Urzędy Wojewódzkie                                                          | Znaleziono wyników: 1964                                                                                         | Okres 💙 Jednostka administracji 💙                                                                            |                                        |
| 🙎 Usługi dla obywatela                                                      |                                                                                                    |                                                                                                    |                                        |
| <ul> <li>Usługi dla przedsiębiorcy</li> <li>Usługi dla urzędnika</li> </ul> | 20.09.2019 / Gov.pl                                                                                              |                                                                                                    |                                        |
| Profil zaufanv                                                              | Pismo ogólne do podmiotu publiczne                                                                               | ego                                                                                                    |                                        |
| W celu świadcze<br>urządzeniu. W k                                          | nia usług na najwyższym poziomie stosujemy pliki cookies.<br>rżdym momencie można dokonać zmiany ustawień Państw | Korzystanie z naszej witryny oznacza, że będą one zamieszczane w<br>a przeglądarki. Zobacz politykę cookies. | Państv 🗙                               |

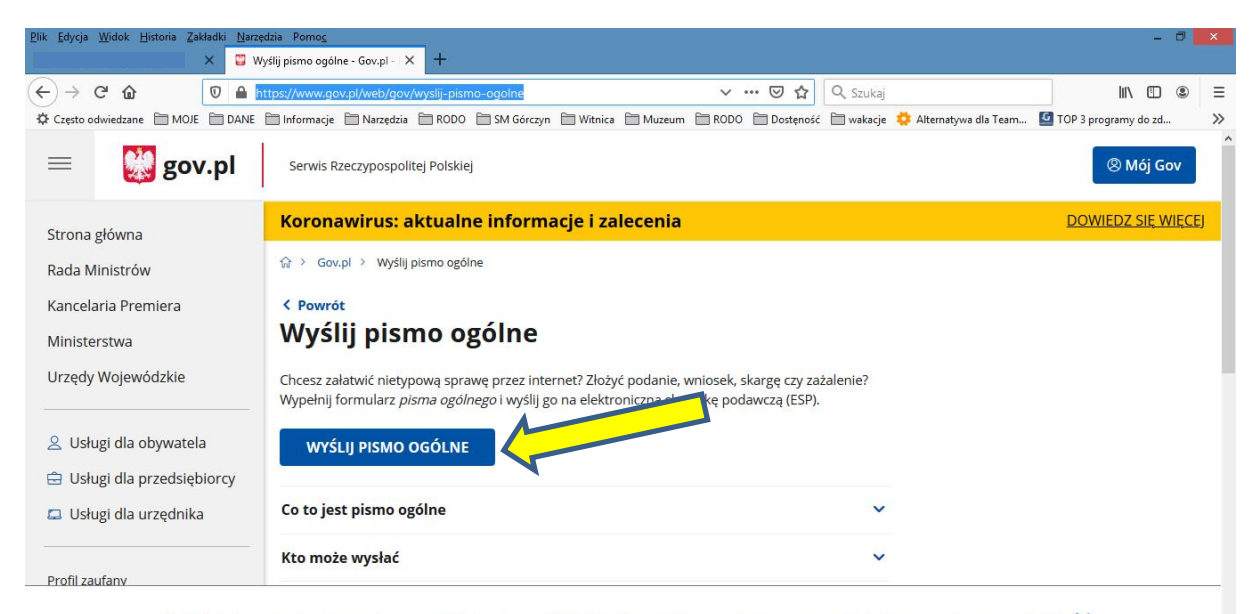

W celu świadczenia usług na najwyższym poziomie stosujemy pliki cookies. Korzystanie z naszej witryny oznacza, że będą one zamieszczane w Państv 🗙 urządzeniu. W każdym momencie można dokonać zmiany ustawień Państwa przeglądarki. Zobacz politykę cookies.

## - Zaloguj się na Profil zaufany

| Często odwiedzane DOJE DE Se<br>Composition Second<br>Composition Second<br>Composition Seco | ANE 📄 Informacje 📄 Narz<br>wis Rzeczypospolitej Polsk<br>rour mowy obscęp ob | edzia 🖹 RODO 📄 SM Gérczyn<br>iej<br>usnog prosincenyen | h 🗎 Witnica 🗎 Muzeum                         | PRODO Dostęność                        | 🗎 wakacje | 🔅 Alternatywa dla Team | TOP 3 programy do zd |  |
|----------------------------------------------------------------------------------------------------|------------------------------------------------------------------------------|--------------------------------------------------------|----------------------------------------------|----------------------------------------|-----------|------------------------|----------------------|--|
| gov.pl Se                                                                                                    | wis Rzeczypospolitej Polsk<br>Fourmowy obstęp ob                             |                                                        |                                              |                                        |           |                        |                      |  |
| Profi                                                                                                    | raarmowy dostęp do                                                           |                                                        |                                              |                                        |           |                        |                      |  |
| Profi                                                                                                    |                                                                              |                                                        |                                              |                                        |           |                        |                      |  |
| Profi                                                                                                    |                                                                              |                                                        |                                              |                                        |           |                        |                      |  |
|                                                                                                    | Zaufany                                                                      |                                                        | e-dowód                                      |                                        |           |                        |                      |  |
| Bezpła<br>sprawy                                                                                                    | ne narzędzie, dzięki któr<br>urzędowe online.                                | emu załatwisz                                          | Dowód osobisty z wa<br>Zalogujesz się za pon | rstwą elektroniczną.<br>nocą czytnika. |           |                        |                      |  |
|                                                                                                    |                                                                              |                                                        |                                              |                                        |           |                        |                      |  |
|                                                                                                    |                                                                              |                                                        |                                              |                                        |           |                        |                      |  |
| Bar                                                                                                    | k Polski                                                                     | nteligo                                                |                                              |                                        |           |                        |                      |  |
|                                                                                                    |                                                                              |                                                        |                                              |                                        |           |                        |                      |  |
|                                                                                                    |                                                                              |                                                        |                                              |                                        |           |                        |                      |  |

| Piik Edycja Widok Historia Zakładki Narzędzia Pomog                                | - 8                                                  | ×      |
|------------------------------------------------------------------------------------|------------------------------------------------------|--------|
| ← → C <sup>a</sup> Interst/pz.gov.pl/dt/login/login/login/sot=rp41mpag3t38y9cr89t6 | ✓       ···· · · · · · · · · · · · · · · · · ·       | ≡<br>≫ |
| gov.pl Serwis Rzeczypospolitej Polskiej                                            |                                                      | ^      |
|                                                                                    |                                                      |        |
| Zaloguj się za pomocą nazwy<br>użytkownika lub adresu e-mail                       | Zaloguj się przy pomocy banku<br>lub innego dostawcy |        |
| Nazwa użytkownika lub adres e-mail Wpisz nazwe użytkownika lub adres e-mail        | Soutemeter                                           | l      |
| Nie pamiętam nazwy użytkownika<br>Hasło                                            | JB ING So ING So ING                                 |        |
| Wpisz hasło<br>Nie pamiętam hasła                                                  | Millennage                                           |        |
| ZALOGUJ SIĘ                                                                        |                                                      |        |
| Nie masz Profilu Zaufanego?                                                        |                                                      | ~      |

~

~

- Wpisz, wybierz instutuję lub urząd: "Związek Celowy Gmin MG-6 …", wypełni pozostałe wymagane pola i dołącz deklarajcę, plik pdf z dysku lokalnego

| Mój Gov                                                                                   |   |                                                                                                    |
|-------------------------------------------------------------------------------------------|---|----------------------------------------------------------------------------------------------------|
| Ω > Milj Gov > Pismo ogćine do podmiotu publicznego                                       |   |                                                                                                    |
| Pismo ogólne do podmiotu                                                                  |   |                                                                                                    |
| nublicznogo                                                                               |   |                                                                                                    |
| publicznego                                                                               |   |                                                                                                    |
| Wyblerz urząd lub instytucję, do której składasz plsma *                                  |   | ole obowiązkowe                                                                                                    |
| ZWIĄZEK CELOWY GMIN MG-6 Z/S W GORZOWIE WLKP. (66-400 GORZÓW V                            |   |                                                                                                    |
| ZWIĄŻEK CELOWY GMIN MG-6 Z/S W GORZOWIE WLKP. (66-400 GORŻÓW WIELKOPOLSKI, WOJ. LUBUSKIE) |   |                                                                                                    |
| Rodzaj pisma                                                                              | 0 | Wybierz rodzaj pisma. Napisz, czego dotyczy                                                                                                    |
| Wybierz rodzaj pisma, nadaj mu tytuł i opisz swoją sprawę                                 |   | twoje pismo, na przykład jeśli to skarga – to<br>w jakiej sprawie. Jeśli znasz numer sprawy,<br>możesz go dodatkowo podać w polu                                      |
| Rodzaj pisma *                                                                            |   | Tytuł pisma.                                                                                                    |
| Inne pismo                                                                                |   |                                                                                                    |
| Inny rodzaj pisma *                                                                       |   |                                                                                                    |
| Deklaracja                                                                                |   |                                                                                                    |
|                                                                                           |   |                                                                                                    |
| Tytui pisma *                                                                             |   |                                                                                                    |
| Deklaracja                                                                                |   |                                                                                                    |
| Treść pisma *                                                                             |   |                                                                                                    |
| W załączeniu deklaracja                                                                   |   |                                                                                                    |
| Załączniki                                                                                | 0 | Rozmlar wszystkich załączników: maksimur                                                                                                    |
| Możesz dołączyć do pisma załączniki                                                       |   | Rozszerzenie: .7z, .avi, .CAdES, .css, .csv, .dgn                                                                                                    |
| Dodaj załącznik                                                                           |   | .doc, .docx, .dwf, .dwg, .dxf, .geotiff, .gif, .gml, .gz, .gzip, .html, .jp2, .jpeg, .jpg, .m4a, .mp3, .mp4, .mp3, .mp4, .mp5, .dx, .dx, .dx, .dx, .dx, .dx, .dx, .dx |
| Dođaj plik z dysku                                                                        |   | ogg. ogy. ott, PAdES, pdf, png, ppt, ppt,<br>.ng, rtf, svg, tar, tif, tiff, tis, bt, way, XAdE                                                                        |
| Opis załącznika                                                                           |   | usid, usil, usit, zip                                                                                                    |
|                                                                                           |   |                                                                                                    |

- Wybierz / DALEJ /
- Wybierz / PRZEJDŹ DO PODPISU /
- Wykonaj prodedurę podpsu i przesyłania pisma ePUAP